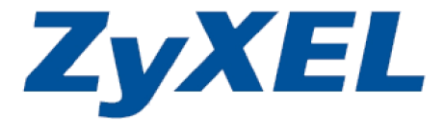

# **NSA325**

## **Support Note**

Version 1.00 Sep, 2011

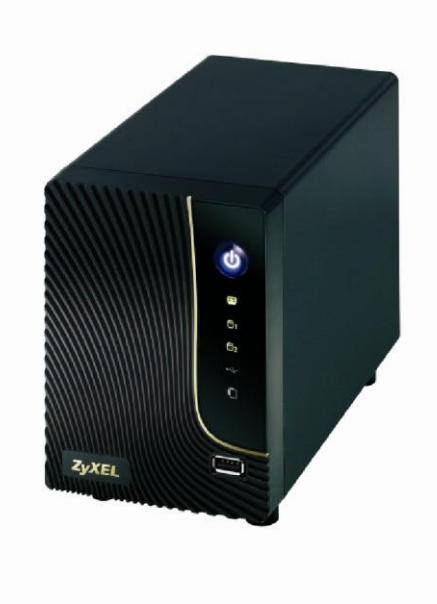

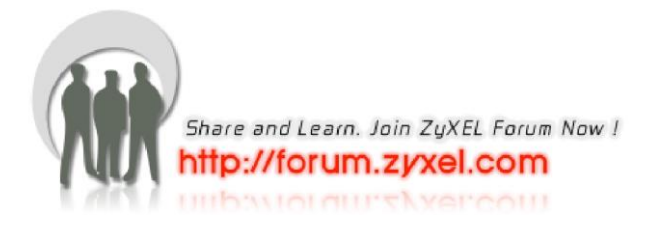

# Content

| Chapter 1 Applications                                       | 3  |
|--------------------------------------------------------------|----|
| 1. NAS Starter Utility                                       | 3  |
| 1.1 NAS Starter Utility Installation                         | 3  |
| 1.2 NSA325 Initialization                                    | 4  |
| 1.3 Network setting                                          | 6  |
| 1.4 zPilot                                                   | 6  |
| 1.5 Directory                                                | 7  |
| 1.6 Device Management                                        | 8  |
| 1.7 Media Player                                             | 9  |
| 2. Auto Upload Service                                       | 10 |
| 2.1 Auto-upload pictures to Flickr                           | 10 |
| 3. Package Management                                        | 17 |
| 3.1 Gallery                                                  | 19 |
| 4. Dropbox                                                   | 20 |
| 4.1 zDownload                                                | 24 |
| 5. SmartPhone                                                | 25 |
| 5.1 File Browser                                             | 26 |
| 6. Network IPv6                                              | 27 |
| Chapter 2 FAQ                                                | 28 |
| 1. What is RAID?                                             | 28 |
| 2. What kind of RAID is supported in NSA325?                 | 28 |
| 3. What is the file system supported in NSA325?              | 28 |
| 4. Which kind of the media server does NSA325 apply?         | 28 |
| 5. Does NSA325 support DLNA media server?                    | 28 |
| 6. What is the feature "Wake On LAN"?                        | 28 |
| 7. Which kind of video file formats are supported by NSA325? | 29 |
| 8. Which kind of audio file formats are supported by NSA325? | 29 |
| 9. Which kind of image file formats are supported by NSA325? | 29 |
| 10. Which kind of web browsers are supported by NSA325?      |    |

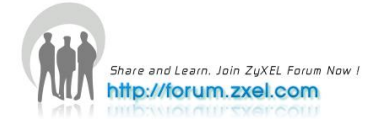

# **Chapter 1 Applications**

## **1. NAS Starter Utility**

## **1.1 NAS Starter Utility Installation**

After you install a new hard drive on the NSA325, please make sure to use the NAS Starter Utility to discover and access the NSA325 to assign an IP address by DHCP or a static IP. The steps are as below.

- a. Double-click setup.exe. ZNSU\_V2.10\_build\_1034.exe
- b. Click "Next" to begin the installation.

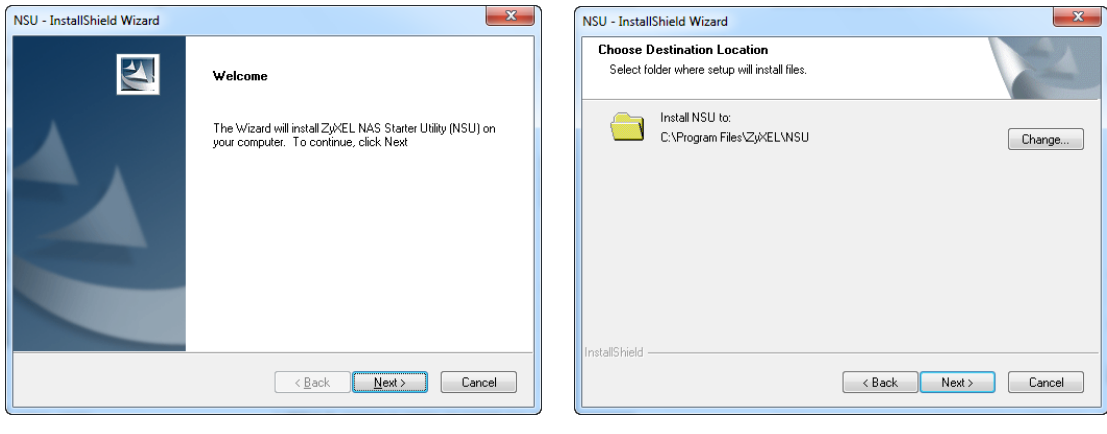

Figure 1. Click "Next"

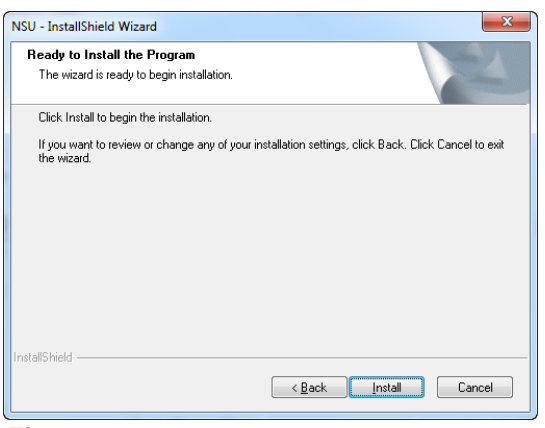

Figure 2. Select a folder to install the utility.

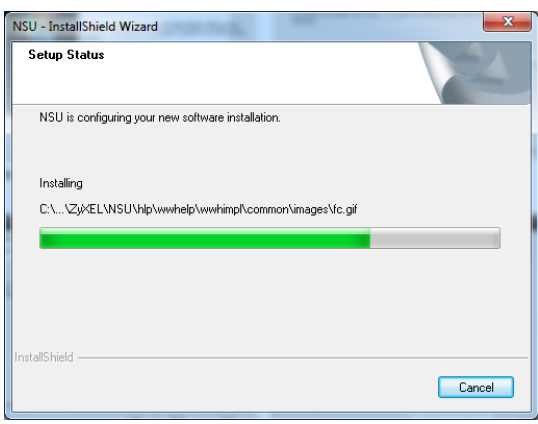

Figure 4. NSU Installation is processing.

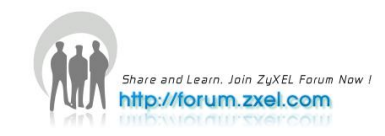

Figure 3. Click "Install"

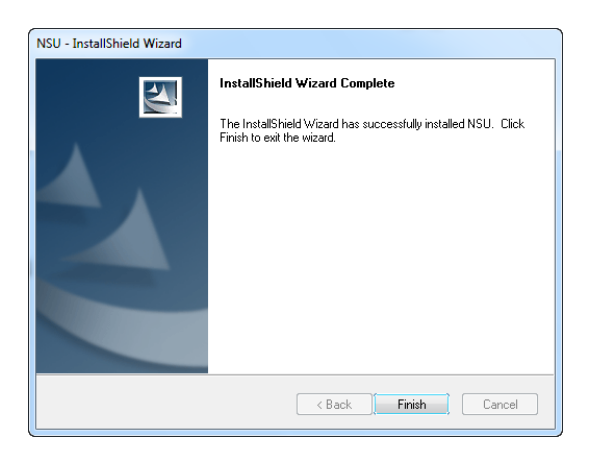

Figure 5. Installation is finished.

## 1.2 NSA325 Initialization

After successful installation, click the "NAS Starter Utility". The first screen of NSU is trying to discovery for NSA devices. Click the "NAS Seeker", you can choose devices which do you want to connect.

| ZyXEL             |                                                                  |                                          |         | 2 8 NA | AS Seeker        |                    |                       |  |
|-------------------|------------------------------------------------------------------|------------------------------------------|---------|--------|------------------|--------------------|-----------------------|--|
| 📲 Configuration 🗸 |                                                                  |                                          |         |        |                  |                    |                       |  |
|                   | Server Name:<br>IP Address:<br>MAC Address:<br>Firmware Version: | Loading<br>Loading<br>Loading<br>Loading |         |        | The following sh | ows the discovered | device in the network |  |
| Loading           | Status:<br>Capacity:                                             | Unreachable<br>Loading                   |         |        | Status           | Server Name        | IP Address            |  |
| NAS Seeker        |                                                                  | Loading                                  | Loading |        | Online           | nsa220plusL        | 10.59.1.23            |  |
| My Taola          |                                                                  |                                          |         |        | Online           | nsa325             | 10.59.1.52            |  |
| My TOOIS          |                                                                  |                                          |         |        | Online           | NSA2401-CSO        | 172.23.34.213         |  |
|                   |                                                                  |                                          |         |        | Online           | nsa210             | 10.59.1.83            |  |
|                   |                                                                  |                                          |         |        | Online           | lulala             | 10.59.1.102           |  |
|                   |                                                                  |                                          |         |        |                  |                    |                       |  |

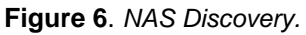

Figure 7. NAS Seeker

Then click **Run the Initialization Wizard** to set up the NAS325, and enter the username and password to start the initialization. The default username is **admin** and the password is **1234**. These two words are case sensitive.

| ZyXEL                                                                   |                                                                                                    |                                                                                                    | ? 8                      | Initialized Wizar                                       | br                                                                                                    |
|-------------------------------------------------------------------------|----------------------------------------------------------------------------------------------------|----------------------------------------------------------------------------------------------------|--------------------------|---------------------------------------------------------|----------------------------------------------------------------------------------------------------|
| 🛋 Configuration 🗸                                                       |                                                                                                    |                                                                                                    |                          | Welcome                                                 | •                                                                                                    |
| Insa325 (10.59.1.52)<br>M43 Seeter<br>My Tools<br>Media Player<br>Pilot | Server Name:<br>IP Address:<br>MAC Address:<br>Status:<br>Capacity:<br>Vervork Drive<br>Shared Fold | ns325<br>10.59.1.52<br>c8 6c 87.03.86 c4<br>V4.30(UZC 0)64<br>Uninitialized<br>Total: 0.00 GB<br>Used: 0.00 GB | Run IniBalization Wizard | Follow the ni<br>information t<br>Usemame:<br>Password: | ext few simple steps and the wizard will get the device ready for use, enter the account<br>origin<br>admin<br>•••• |
|                                                                         |                                                                                                    |                                                                                                    |                          |                                                         | Login Cancel                                                                                                    |

Figure 8. Run Initialization

Figure 9. Enter username and password.

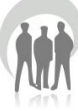

Choose **Default Configuration** or **Manual Configuration** and then click **Next**. Here, we recommend users use **Default Configuration**. For security issue, we suggest users change the admin's password.

| Initialized Wizard                                                                                                    | Initialized Wizard                                                                                                    |
|----------------------------------------------------------------------------------------------------|----------------------------------------------------------------------------------------------------|
| Choose a wizard type                                                                                                    | Change Admin Password step: 2 of 3                                                                                                    |
| Choose one wizard type from the following options:                                                                                                    | As a security precausion, it is highly recommended that you change the admin password. Keep empty if you don't want to change it now. |
| Default Configuration<br>Automatically apply the following settings / actions to the NAS.<br>- A default system name: NSA325.<br>- Your computer timezone.<br>- Your computer network configuration as network settings.<br>Manual Configuration<br>Step by step configuration. | New password:                                                                                                    |
| Next Cancel                                                                                                    | Back Next Cancel                                                                                                    |

Figure 10. Choose a wizard type

Figure 11. Change the password.

Check if the settings are correct and click **Next** to begin configuring NSA325.

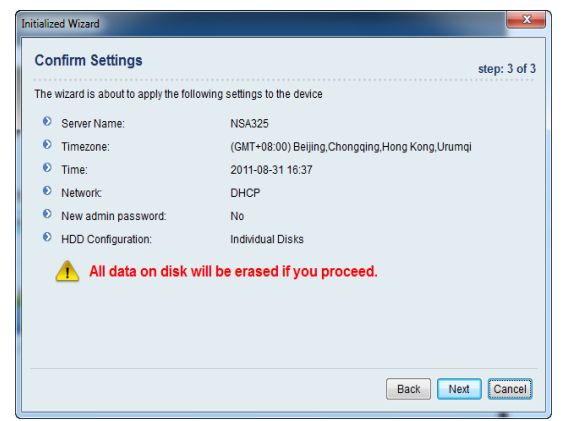

| ſ | Initialized Wizard                                                           |
|---|------------------------------------------------------------------------------|
|   | Setting Up the Device                                                        |
|   | The wizard is configuring the device. It might take a few minutes to finish. |
|   |                                                                              |
|   | Setting time zone                                                            |
|   |                                                                              |
|   | 15%                                                                          |
|   |                                                                              |
|   |                                                                              |
|   |                                                                              |
|   | Back Next Cancel                                                             |

Figure 12. Confirm settings.

Figure 13. NAS is under setting.

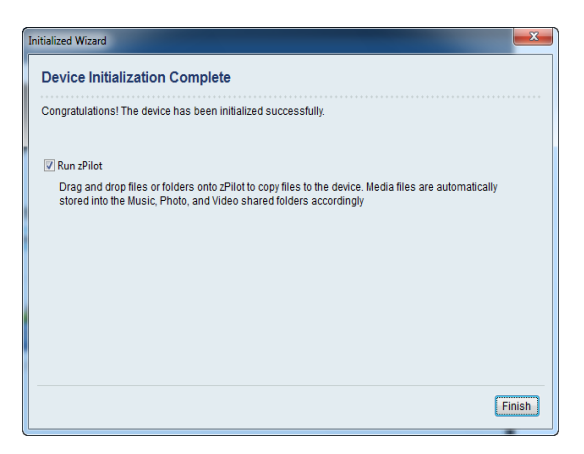

Figure 13. Configuration is finished.

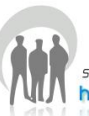

## **1.3 Network Setting**

After successful initialization, go back to the NSU main menu and click **Configuration > System Setting** to start configuring. You can assign a new hostname of this NSA325, set TimeZone, PPPoE connection information and configure an IP for NSA325.

| ZyXEL                                                                                             |                                                                                          |                                                                                                    | System Settings                                                                        |                                                                                                    | ×                                                     |
|---------------------------------------------------------------------------------------------------|------------------------------------------------------------------------------------------|----------------------------------------------------------------------------------------------------|----------------------------------------------------------------------------------------|----------------------------------------------------------------------------------------------------|-------------------------------------------------------|
| 🛋 Configuration 🗸 🔶                                                                               |                                                                                          |                                                                                                    | Server Name:                                                                           | NSA325                                                                                                    |                                                       |
| Initialization vizard<br>System Satting<br>Administration<br>NSA325 (10.59.1.52)<br>NSA325 seeker | Server Name:<br>IP Address:<br>MAC Address:<br>Firmware Version:<br>Status:<br>Capacity: | NSA325<br>10.59.152<br>cd %c: 8103.a6 c4<br>V4.30(U2C.0)b4<br>Online<br>Total: 1533.30 GB<br>Used: 0.69 GB Free: 1832.60 GB | TimeZone:<br>Enable PPPoE C<br>Username:<br>Password<br>Verify Password<br>IP Address: | (GMT+08:00) Beijing,Chongqing<br>Connection<br>t<br>Automatically get IP address<br>Manually assign IP address<br>IP Address:<br>Subnet Mask: | Hong Kong,Urumqi •                                    |
| My tools                                                                                          | Network Drive Shared Fold                                                                | r BT Download Dropbox                                                                                                    | DNS:                                                                                   | Default Gateway:<br>Use from DHCP server<br>Manually assign DNS server<br>Primary DNS Server:<br>Secondary DNS Server:                        | 10.59.1.1<br>172.23.5.1<br>172.23.5.2<br>Apply Cancel |

Figure 14. NSU main menu.

Figure 15. Configure an IP for NSA325.

## 1.4 zPilot

Click **zPilot** to launch zPilot. When you would like to upload files to NSA325, just drag files onto zPilot icon. The files will be automatically uploaded and sorted based on their types: Music, Photo and Video. The files which are not the categorized in Music, Photo or Video will be uploaded to the Public folder.

| ZyXEL                                                                                                    | 3 8                                                                                                    | ZyXEL                                                                                                    | ? &     |
|----------------------------------------------------------------------------------------------------|----------------------------------------------------------------------------------------------------|----------------------------------------------------------------------------------------------------|---------|
| 🛋 Configuration 🗸                                                                                                    |                                                                                                    | 🖨 Configuration -                                                                                                    |         |
| Sever Name<br>P Addrass<br>IF Addrass<br>IF Addr | NSA25<br>10.51.52<br>66.67.70.36:64<br>V4.30(UZC.0)64<br>Online<br>Used: 0.65 GB Free: 1832.60 GB<br>Used: 0.65 GB Free: 1832.60 GB | Sever Name: NSA325<br>PAddress: D59.152<br>NSA325 (10.59.1.52)<br>NG Seeler<br>Ny Tools<br>Media Player 2/Plot Network Drive Shared Folder BT Download Dropbox | 2.60 GB |

Figure 16. NSU main menu.

**Figure 17**. Enter the username and password to login.

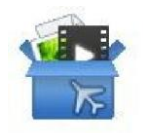

Figure 18. zPilot icon

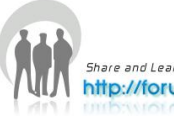

When users double click on the zPilot icon, the detail status of zPilot will be shown as follows. Click **Clean Completed** to clear finished tasks.

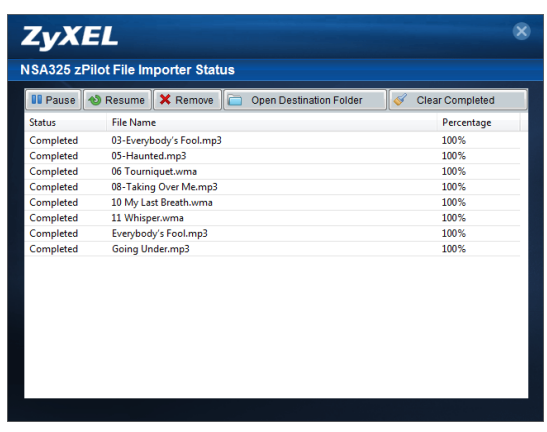

**Figure 19**. The zPilot is transferring files to NSA325.

## **1.5 Directory**

Click **Network Drive** and enter your username and password. Then the directory of NSA325 will pop up. You will see the files you uploaded through zPilot are automatically categorized by their types.

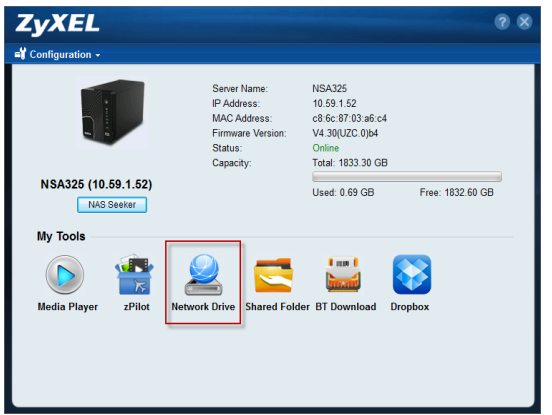

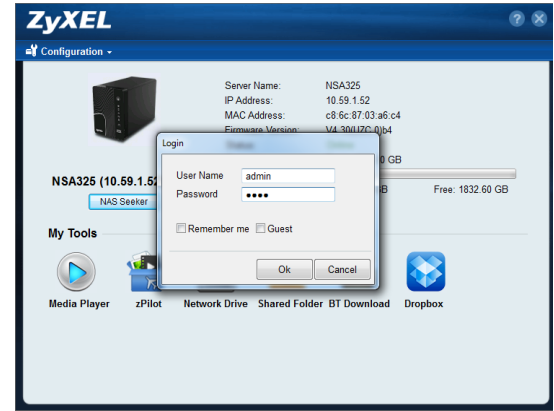

Figure 20. NSU main menu.

**Figure 21**. Enter the username and password to login.

|                      | Same Same                        | NUMBER OF TAXABLE PARTY. | ×          |                                       |                            |                   |                 |              | x |
|----------------------|----------------------------------|--------------------------|------------|---------------------------------------|----------------------------|-------------------|-----------------|--------------|---|
|                      |                                  |                          |            | O O O O O O O O O O O O O O O O O O O | ume1 (\\10.59.1.52) (Z:) 🕨 | - + Search 1      | /olume1 (\\10.5 | 0.1.52) (Z:) | Q |
| To quickly and easil | ly access the files that are sto | red in the NAS directly  | right from | Organize 🕶 Burn Nei                   | v folder                   |                   | 8==             | - 1          | 0 |
| windows Explorer of  | or my computer, you can map      | a unverener to a onare   | eu Foldel. | 🔆 Favorites                           | A Name                     | Date modified     | Туре            | Size         |   |
| Drive Letter         | 7.                               |                          |            | 🥅 Desktop                             | 🍶 admin                    | 8/31/2011 6:54 PM | File folder     |              |   |
|                      | <u> </u>                         |                          |            | 📃 Recent Places                       | music                      | 8/31/2011 6:54 PM | File folder     |              |   |
| Shared Folder        | Shared Felder                    | Network Drive            |            | 🚺 Downloads                           | 🌗 photo                    | 8/31/2011 6:54 PM | File folder     |              |   |
|                      | Shared Folder                    | Network Drive            | _          |                                       | public                     | 8/31/2011 6:54 PM | File folder     |              |   |
|                      | photo                            |                          |            | Cibraries                             | ideo 👔                     | 8/31/2011 6:54 PM | File folder     |              |   |
|                      | music                            |                          |            | Documents                             |                            |                   |                 |              |   |
|                      | a davia                          |                          | E          | Music                                 | E                          |                   |                 |              |   |
|                      | admin                            |                          |            | Pictures                              |                            |                   |                 |              |   |
|                      | Volume1                          |                          |            | 🔠 Videos                              |                            |                   |                 |              |   |
|                      | 4                                |                          | <u> </u>   | . Communities                         |                            |                   |                 |              |   |
|                      | •                                |                          |            | Computer                              |                            |                   |                 |              |   |
|                      |                                  |                          |            | Elocal Disk (C:)                      |                            |                   |                 |              |   |
| Open the netwo       | rk drive after clicking Apply    |                          |            | University (0.10 50 1 52) (7          |                            |                   |                 |              |   |
| Reconnect at W       | indows login                     |                          |            |                                       |                            |                   |                 |              |   |
|                      |                                  |                          |            | Ste Network                           |                            |                   |                 |              |   |
|                      |                                  | Annhu                    | Concel     |                                       | •                          |                   |                 |              | _ |
|                      |                                  | Apply                    | Cancer     | S items                               |                            |                   |                 |              |   |
|                      |                                  |                          |            |                                       |                            |                   |                 |              |   |

Figure 22. Select NAS folder for directly on PC Figure 23. Directory of NSA325.

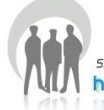

| ZyXEL                                         | 0 8                                                               |
|-----------------------------------------------|-------------------------------------------------------------------|
| NSA326 (10.59.1.52)<br>NAS Seeter<br>My Tools | Login<br>User Name<br>Password<br>Remember me VGuest<br>Ok Cancel |
| Media Player 2Pilot                           | Network Drive Shared Folder BT Download Dropbox                   |

|                                       | Serve Nerve                                                   | NUMBER OF TAXABLE                                             | ×                      |
|---------------------------------------|---------------------------------------------------------------|---------------------------------------------------------------|------------------------|
| To quickly and eas<br>Windows Explore | sily access the files that are<br>r or My Computer, you can m | stored in the NAS directly r<br>nap a drive letter to a Share | ight from<br>d Folder. |
| Drive Letter                          | Z:                                                            | •                                                             |                        |
| Shared Folder                         | Shared Folder<br>public<br>video<br>photo<br>music            | Network Drive                                                 |                        |
| ☑ Open the netw ☑ Reconnect at \      | ork drive after clicking Apply<br>Windows login               |                                                               | Cancel                 |

Figure 24. Use Guest to login.

**Figure 25**. You are able to select that NSA has shared public folder for directly on PC.

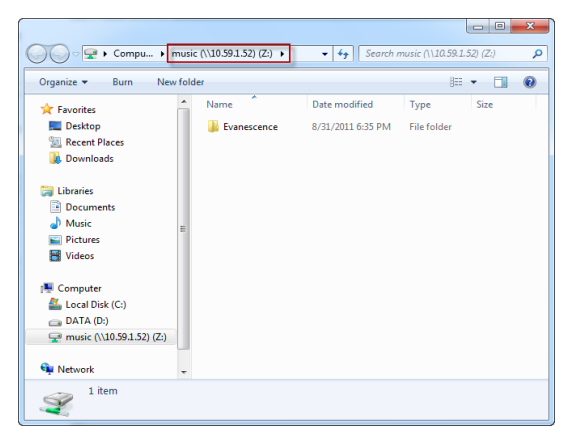

Figure 26. Directory of NSA325.

### 1.6 Device Management

Click **Configuration > Administrator** and enter admin's username and password to access NSA325's GUI. Then the administrator can manage the device and change the configurations.

U

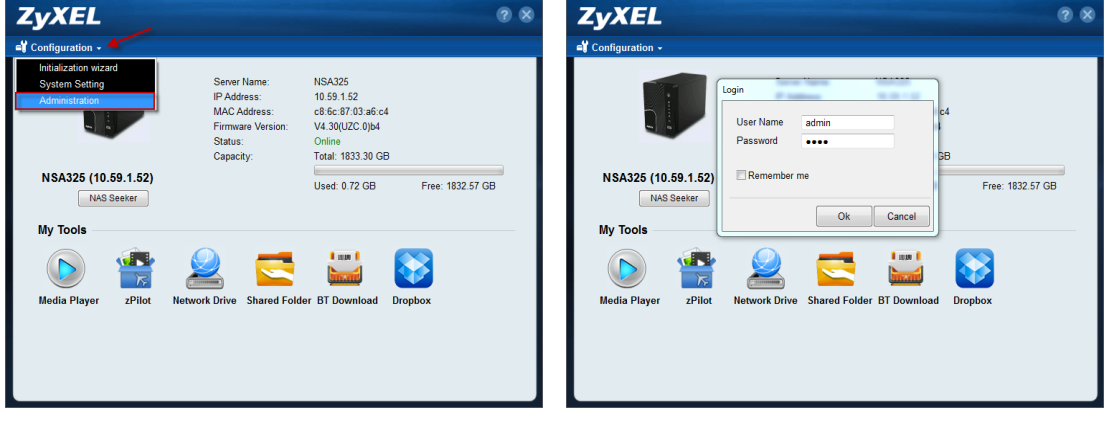

Figure 27. NSU main menu.

**Figure 28**. Enter admin's username and password to login GUI.

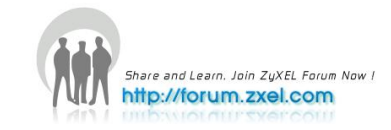

| ZyXEL                                                                                                    |                                                                                                    |                                                                                         |                                                                   |                                       | Language: English |
|----------------------------------------------------------------------------------------------------|----------------------------------------------------------------------------------------------------|-----------------------------------------------------------------------------------------|-------------------------------------------------------------------|---------------------------------------|-------------------|
| -                                                                                                    | Status                                                                                                    |                                                                                         |                                                                   |                                       |                   |
| Status                                                                                                    | System Information                                                                                                    |                                                                                         |                                                                   |                                       |                   |
| NSA325<br>D-System Setting<br>D-Server Name<br>D-Date/Time<br>D-Storage<br>L-Volume<br>D-Network<br>T-TOP/IP<br>-UPaP Port Ma<br>-UPaP Port Ma<br>-UPaP Port Ma<br>-UPaP Server | Server Name<br>Model Name<br>Firmware Version<br>MaC Address<br>FIP Server Status<br>Web Publishing Status<br>UPS<br>CPU Usage<br>CPU Usage<br>CPU Temperature<br>FAN Speed<br>Memory Usage | NSA325<br>NSA325<br>V4.30(UZC)<br>C6:6C:87:03<br>Enabled<br>Disabled<br>N/A<br>2057 RPM | b4<br>A6:C4<br>0%<br>37.00°C (98.60°F)<br>17% Used,<br>88MB/498MB | 4 4 4 4 4 4 4 4 4 4 4 4 4 4 4 4 4 4 4 |                   |
| – Media Server<br>– Download Ser<br>– Web Publishir                                                                                                    | Olume Status                                                                                                    |                                                                                         |                                                                   |                                       |                   |
| - Broadcatching<br>- Print Server<br>- Copy/Sync Bt<br>- Package                                                                                                    | Internal Volume 🕸<br>Status                                                                                                    | Name                                                                                    | Configuration                                                     | Disk(s)                               | Disk Usage        |
| - Auto Upload<br>- Flickr/You<br>- FTP Upload<br>Dropbox                                                                                                    | Healthy                                                                                                    | Volume1                                                                                 | несо<br>"JBOD"                                                    | disk1                                 | Used 99.96% Free  |
| - Sharing                                                                                                    | External Volume                                                                                                    | Name                                                                                    | File System                                                       | Disk(s)                               | Disk Usage        |
|                                                                                                    | Message Ready                                                                                                    |                                                                                         |                                                                   |                                       | ۵                 |

Figure 29. NSA325's GUI

## 1.7 Media Player

Click **Media Player** to enjoy the music, video, and photos through the web browser.

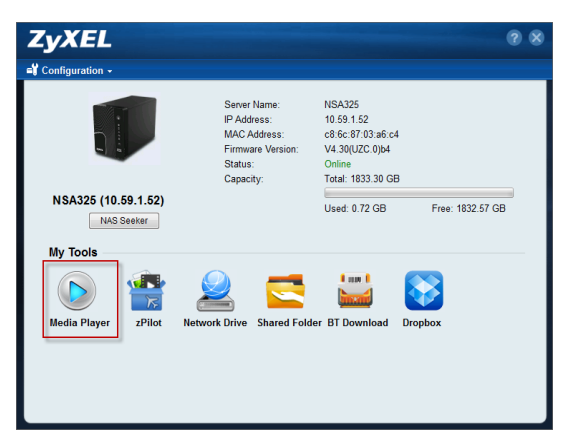

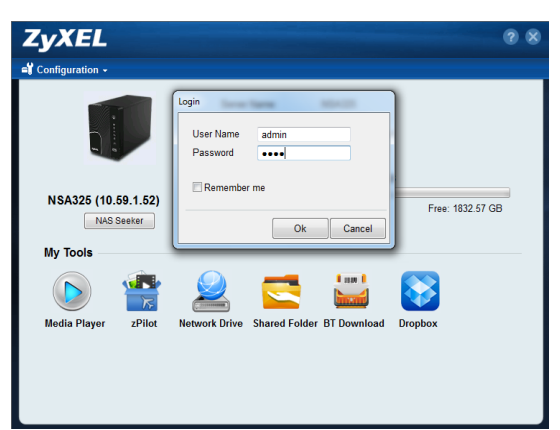

Figure 30. NSU main menu.

**Figure 31**. Enter the username and password. The username can be admin or other regular users.

The Home screen displays. You can click on the icon to listen to the music, watch the movies or enjoy the photos stored in the NSA325.

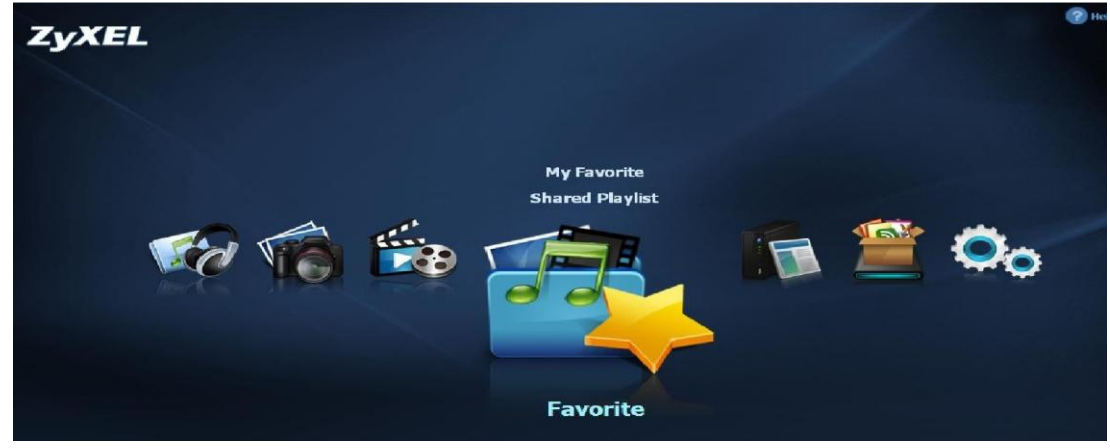

Figure 32. NSA325 Home Screen.

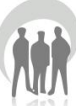

You can select one category in the list to play the music.

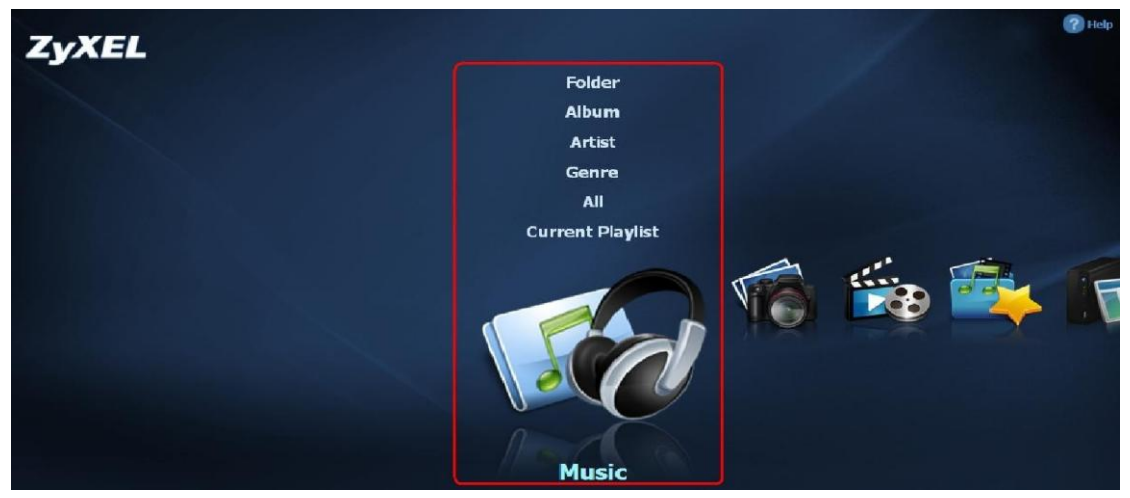

Figure 33. Play the music by selecting the category.

Just click on the song to start playing the music.

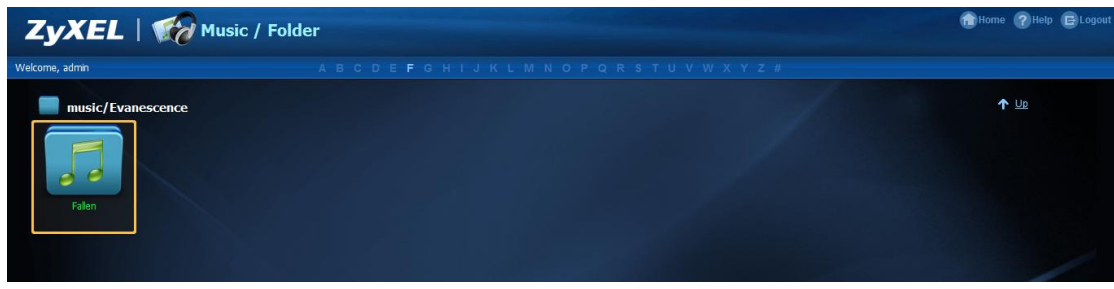

Figure 34. Music Folder.

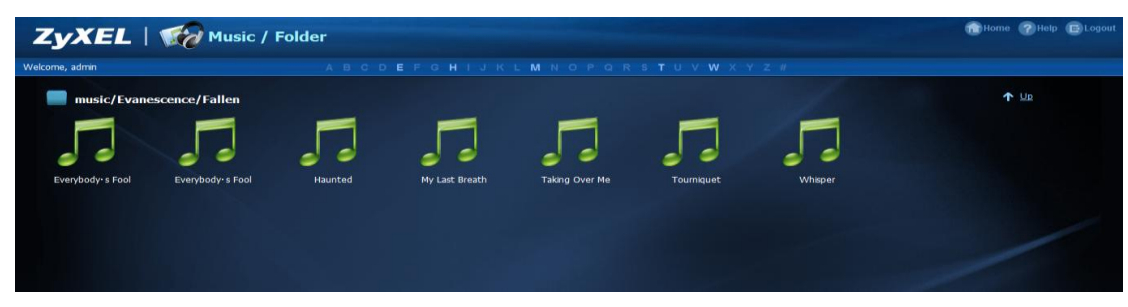

Figure 35. Music Files.

If you find that the media files can't display correctly, please check the status in Applications > Media Server, or click "Rebuild Database". Usually, you will some time to see the photos displayed.

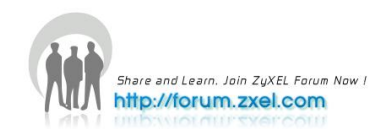

## 2. Auto Upload Service

ZyXEL NSA325 provides users to automatically upload their pictures to Flickr website (<u>http://www.Flickr.com</u>) and video files to You Tube website (<u>http://www.youtube.com</u>). Additionally, automatically FTP uploading is supported in NSA325. To use this feature, you need to download the same package as NSA210's.

## 2.1 Auto-upload pictures to Flickr

For sharing pictures in Flickr website (http://www.Flickr.com), NSA325 supports automatically uploading pictures in given folder in NSA325.

### **Configuration Procedure:**

- Enable auto-upload in Flickr service.
- Configure the account Flickr account information.
- Link your NSA325 with your Flickr account.
- Specify the folders which you want NSA325 to automatically upload your pictures.
- Specify the grace period and other options in auto upload function.
- Move pictures to the folders you specify in previous step.
- Check the result in Flickr website.
- Check the system log in NSA325.

First, log into the web GUI page in NSA325, go to Auto Upload >Flickr/YouTube. Then, enable Flickr service as following figure. After enabling the Flickr service, you will see two more icons in the same page.

| ZyXEL                                                                                                    |                                                                                          |                                                                        |                                            | Language: English | • ? • • • • |
|----------------------------------------------------------------------------------------------------|------------------------------------------------------------------------------------------|------------------------------------------------------------------------|--------------------------------------------|-------------------|-------------|
| Extreme<br>FTP Server<br>- FTP Server<br>- Weldia Server<br>- Download Server<br>- Web Publishir<br>- Broadcatching<br>- Print Server<br>- Copy/Sync Bit<br>- Package<br>- Auto Upload<br>- FTP Upload<br>- FTP Upload | Applications - Auto U<br>Flickr/YouTube<br>Disable Pause<br>Status<br>Enabled<br>Disable | Ipload - Elickr/YouTub<br>Config<br>Service Name A<br>Fickr<br>YouTube | e<br>Account Information<br>Non-authorized | Language: English |             |
| Dropbox     Sharing     Users     Groups     Sharence     Power     Log     Configuration     SSI     Shutdown     Cogout     T                                                                                        | Message                                                                                  | Ready                                                                  |                                            |                   | 0           |

Figure 36. Enable Flickr service.

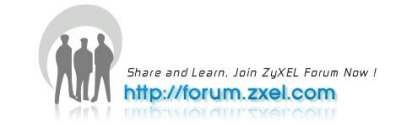

Press "config" icon to set more detail configuration. There will be several system notification to warn that you are going to link to Flickr website. In the meanwhile, please make sure you have Flickr account information.

After configuring the account information, system will warn you that the connection to Flickr.

In the following popup browser, you need to authorize the connection between your account and your NSA325.

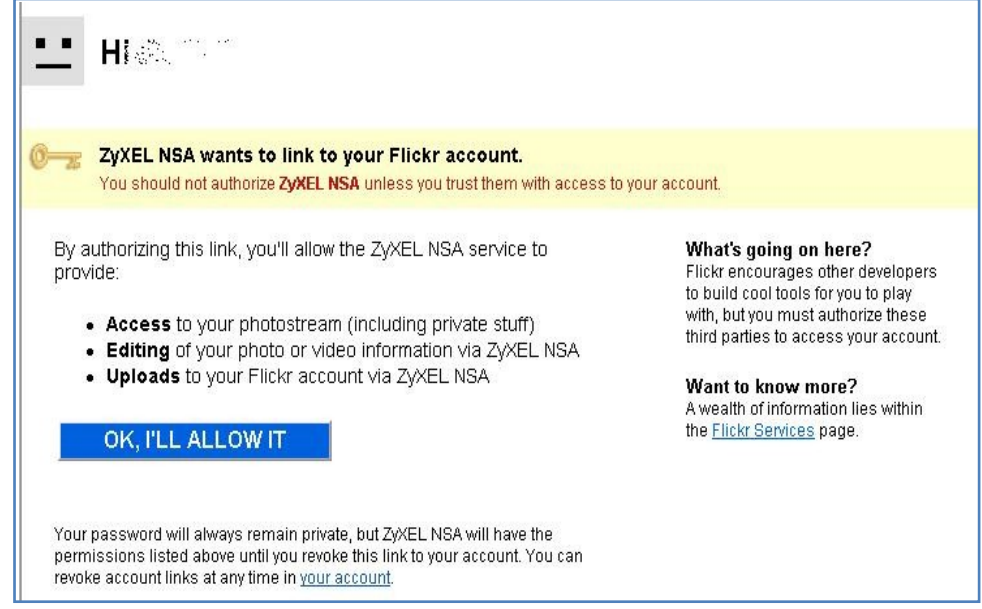

Figure 37. Authorization between your account and NSA325.

The following figure shows that you agree this link after press "OK" button.

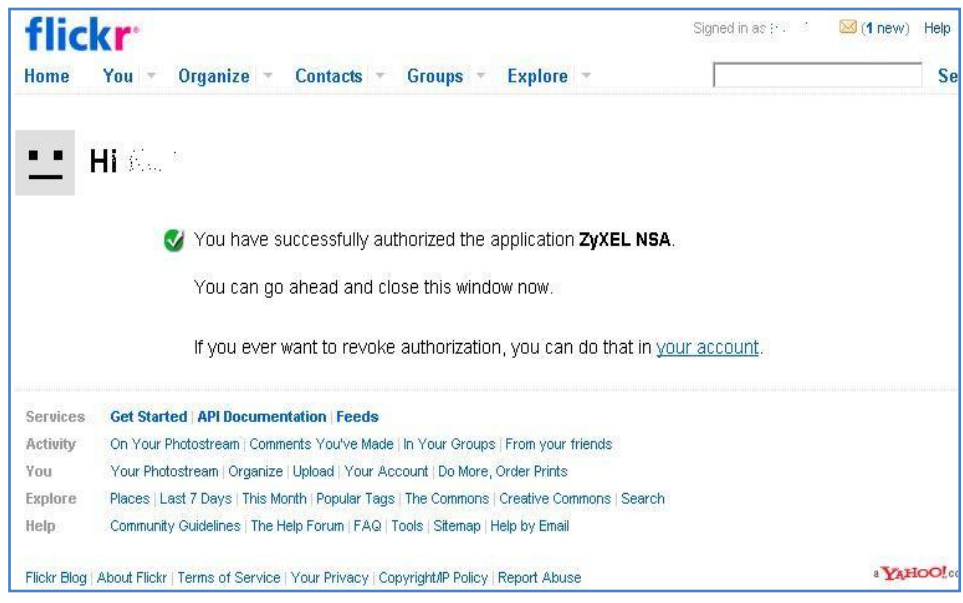

Figure 38. Successful Authorization.

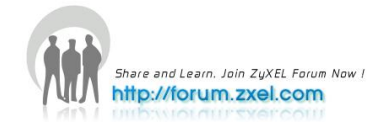

After allowing the agreement in Flickr page, please also press the "Get ready" button in NSA325.

| ZyXEL                             |                |                                 |                                                       | Language: <mark>English</mark> | • ? • • E |
|-----------------------------------|----------------|---------------------------------|-------------------------------------------------------|--------------------------------|-----------|
|                                   |                |                                 |                                                       |                                |           |
| Status                            | Flickr/YouTube |                                 |                                                       |                                |           |
| -FTP Server                       | Disable Pause  | Config                          |                                                       |                                |           |
| — Download Ser<br>— Web Publishir | <u>Status</u>  | Service Name ^                  | Account Information                                   |                                |           |
| -Broadcatching                    | Enabled        | Flickr                          | Non-authorized                                        |                                |           |
| -Print Server                     | Disabled       | YouTube                         |                                                       |                                |           |
| -Copy/Sync Bt                     |                |                                 |                                                       |                                |           |
| -Flickr/'<br>-FTP Up<br>-Dropbox  | When           | you've given the NSA permission | a to connect to your account on the Flickr website, c | lick the "Get Ready" button.   |           |
| -Users                            |                |                                 |                                                       |                                |           |
| Shares                            |                |                                 |                                                       |                                |           |
| E-Maintenance                     |                |                                 |                                                       |                                |           |
| -Power                            |                |                                 |                                                       |                                |           |
| -Log                              |                |                                 |                                                       |                                |           |
| - Configuration                   |                |                                 |                                                       |                                |           |
| = SSL<br>EW Upgrade               |                |                                 |                                                       |                                |           |
| Shutdown                          |                |                                 |                                                       |                                |           |
| Logout                            |                |                                 |                                                       |                                |           |
| <                                 |                |                                 |                                                       |                                |           |
|                                   |                |                                 |                                                       |                                |           |
|                                   |                |                                 |                                                       |                                |           |

Figure 39. Press "Get Ready".

You also can check the service status in NSA325 under Auto Upload > Flickr/YouTube. In this case, we can see the storage status in your Fickr account.

| A | pplications - Auto | Upload - Flickr/YouTube | е                 |                 |                        |
|---|--------------------|-------------------------|-------------------|-----------------|------------------------|
|   | Elickr/YouTube     |                         |                   |                 |                        |
|   | incki/iourube      |                         |                   |                 |                        |
|   | 0                  |                         |                   |                 |                        |
|   | ¥ 📕                |                         |                   |                 |                        |
|   | Disable Paus       | e Config                |                   |                 |                        |
|   | <u>Status</u>      | Service Name 🔺          |                   | Account Inform  | ation                  |
|   |                    |                         | Username          |                 | maxcapie               |
|   |                    |                         | Photo Space Usage |                 | 🗧 0% (0.00 Bytes) Used |
|   | Enabled            | Flickr                  |                   | 307.20 MB Total | 100.00% Free           |
|   |                    |                         | Video Files Usage | Uploaded        | 0                      |
|   |                    |                         |                   | Remain          | 2                      |
|   | Disabled           | YouTube                 |                   |                 |                        |

Figure 40. Monitor the service status.

Afterwards, users need to set which folder(s) in your NSA325 will be monitored and uploaded to Flickr website. In this example, we are going to set folder named as "" under public folder to be monitored and uploaded all the pictures to Flickr website.

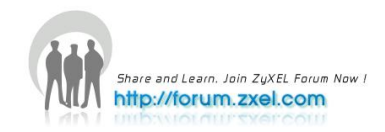

| ZyXEL                                                |                                                         |                           |                                               |                           | Language: English | • ? • • • e |
|------------------------------------------------------|---------------------------------------------------------|---------------------------|-----------------------------------------------|---------------------------|-------------------|-------------|
|                                                      | Applications - Auto Uploa                               | ad - Flickr/YouTube       |                                               |                           |                   |             |
| Status                                               | Flickr Account Configur                                 | ation                     |                                               |                           |                   | -           |
| E NGADAS                                             | Username                                                | maxcapie                  |                                               |                           |                   |             |
| System Setting                                       | Photo Space Usage                                       | 307.20 MB Total           | 0% (0.00 Bytes) Used 100.00% Free             |                           |                   |             |
| - Date/Time<br>- Storage                             | Video Files Usage                                       | Uploaded<br>Remain        | 0<br>2                                        | Switch User               |                   | _           |
| E-Network                                            | Folder Selection                                        |                           |                                               |                           |                   | -           |
| UPnP Port Ma                                         | Folder Watch List                                       |                           |                                               |                           |                   |             |
| - PPPoE                                              | <u>Status</u>                                           | Share Name                | ▼ <u>Path</u>                                 | Action                    |                   |             |
| E-Applications                                       | Add                                                     | There are cur             | rrently no folders on the watch list.         |                           |                   |             |
| – Download Ser<br>– Web Publishir<br>– Broadcatching | Note:<br>Only the following file<br>mpeg, mpg, wmv, mp4 | ormats will be automatica | ally uploaded: bmp, gif, jpeg, jpg, png, tif, | tiff, 3gp, 3g2, avi, mov, |                   |             |
| -Print Server                                        | Grace Period                                            |                           |                                               |                           |                   |             |
| – Package                                            | The time the system will                                | wait before a newly added | l media file is saved in a watched folder.    |                           |                   |             |
| -Flickr/You                                          | Grace Period                                            | 15 mir                    | nutes                                         |                           |                   |             |
| FTP Upload<br>Dropbox                                | Default Privacy                                         |                           |                                               |                           |                   |             |
| Sharing -                                            | Who can see your media                                  | files on Flickr?          |                                               |                           |                   |             |
|                                                      | Only You                                                |                           |                                               |                           |                   |             |
|                                                      | 😑 Message                                               | Ready                     |                                               |                           |                   |             |

Figure 41. Configure "Grace Period" in the GUI.

In this example, we configure the grace period as two minutes. This means that NSA325 will upload any new added pictures in the folder you specify after 15 minutes since you press apply button.

| Applications - Auto Upload - | Flickr/YouTube      |                                               |
|------------------------------|---------------------|-----------------------------------------------|
| Grace Period                 |                     |                                               |
|                              |                     |                                               |
| The time the system will wa  | it before a newly a | dded media file is saved in a watched folder. |
| Grace Period                 | 15                  | minutes                                       |
|                              |                     |                                               |
| Default Privacy              |                     |                                               |
|                              |                     |                                               |
| Who can see your media file  | es on Flickr?       |                                               |
| Only You                     |                     |                                               |
| Your friends                 |                     |                                               |
| Your family                  |                     |                                               |
|                              |                     |                                               |
| O Anyone                     | _                   |                                               |
| Hide from public site area   | ar                  |                                               |
| Default Cafety Level         |                     |                                               |
| Default Safety Level         |                     |                                               |
| © Safe                       |                     |                                               |
| Moderate                     |                     |                                               |
|                              |                     |                                               |
| Restricted                   |                     |                                               |
| T Neter                      |                     |                                               |
| Video on Elickr may only in  | clude "Safe" or "N  | Moderate" content                             |
| "Restricted" video content   | is not allowed on   | Flickr and will be removed.                   |
|                              |                     |                                               |
| Default Content Type         |                     |                                               |
|                              |                     |                                               |
| Photos / Videos              |                     |                                               |
| Screenshots / Screencas      | ts                  |                                               |
| Illustration / Art / Animat  | tion / CGI          |                                               |
|                              |                     |                                               |

Figure 42. Configure "Grace Period" in the GUI.

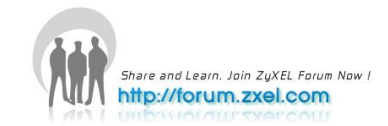

Please specify the given folder that NSA325 will watch and upload the pictures after applying configuration.

| · · · · · · · · · · · · · · · · · · · |
|---------------------------------------|
| 11_SpaceTraveling                     |
|                                       |
|                                       |
|                                       |
|                                       |
| Ξ.                                    |
|                                       |
|                                       |
|                                       |
|                                       |
|                                       |
|                                       |
|                                       |
|                                       |
|                                       |
|                                       |

Figure 43. Specify the folder.

Please remember to press "APPLY" button after specifying the given folder. NSA325 will monitor any need added pictures in the folder you assigned after you press apply button.

|                     | 307.20 MB TOLAI   | 00.00% FIEE  |              |         |
|---------------------|-------------------|--------------|--------------|---------|
| Current Location: / |                   |              | Folder Name: | <u></u> |
| <u>Typê</u>         |                   | <u>Name</u>  |              |         |
| A                   |                   |              |              |         |
| 2011_SpaceTraveling |                   |              |              |         |
| 2011_Taiwan         |                   |              |              |         |
| C ZyXEL             | Add Wrotch Folder |              |              |         |
|                     |                   |              |              |         |
|                     |                   |              |              |         |
|                     |                   |              |              |         |
|                     |                   |              |              |         |
|                     |                   |              |              |         |
|                     |                   |              |              |         |
|                     |                   |              |              |         |
|                     |                   |              |              |         |
|                     |                   |              |              |         |
|                     |                   |              |              |         |
|                     |                   |              |              |         |
| Vourfrienda         |                   | Apply Cancel |              |         |

Figure 44. Press "Apply" after specifying the folder.

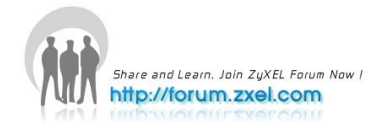

After 15 minutes, NSA325 will upload new added photos to Flickr website. In this example, we can see one picture has been uploaded to Flickr website.

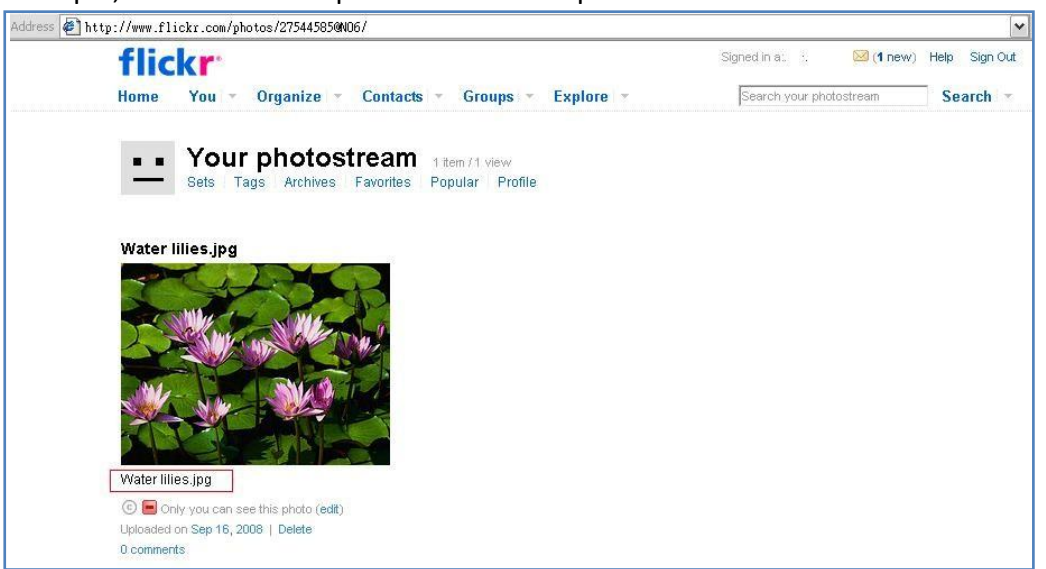

Figure 45. Uploaded photo.

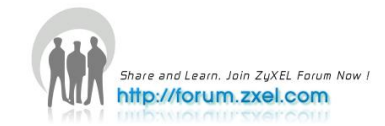

## 3. Package Management

Package management is used to set up more useful applications in NSA325. This feature enables user to use the following applications: BackupPlanner, DyDNS, Gallery, NFS, PHP-MySQL-phpMyAdmin, SMART, SqueezeCenter, Wordpress and eMule.

Firstly, click **Applications** > **Package Management** to display the screen. Then the applications are listed as below.

| ZyXEL                                                                                                    |                                                                                  | Language: English | • ? • • • E     |
|----------------------------------------------------------------------------------------------------|----------------------------------------------------------------------------------|-------------------|-----------------|
|                                                                                                    | Applications - Package                                                           |                   |                 |
| Status                                                                                                    | Package Management                                                               |                   |                 |
| -System Setting<br>-Server Name<br>-Date/Time<br>-Storage                                                                                                    | Retrieve<br>List From<br>Internet<br>Internet                                    |                   |                 |
| E-Network                                                                                                    | Status Package Name Requires Version Description                                 | <u>N</u>          | lanagement Page |
| Volume     Volume     Volume     Veluwork     TCP/IP     UPPP Port Na     PPPoE     Teinet Service     For Server     Media Server     Volume     Volume     Profileations     FTP Server     Media Server     Volume     Pradatching     Print Server     Copy/Sync BL     Package     Auto Upload     Filckr/You     Filckr/You     Oropbox     S-sharing     Users     Convert | Currency, there are no packages. Please use Redneve List From Internet to update | package nst.      |                 |
|                                                                                                    | Ce Message Ready                                                                 |                   |                 |
| Figure 46.                                                                                                    |                                                                                  |                   |                 |

| ZyXEL                                                         |                                         |                                             |                            |                | Language                                                                                                    | English 🔽 🖓 🗐 😭                       |   |
|---------------------------------------------------------------|-----------------------------------------|---------------------------------------------|----------------------------|----------------|----------------------------------------------------------------------------------------------------|---------------------------------------|---|
|                                                               | Applications - Pac                      | ckage                                       |                            |                |                                                                                                    |                                       |   |
| Status                                                        | Package Manage                          | ement                                       |                            |                |                                                                                                    |                                       |   |
| -NSA325                                                       | <b>C</b> 2                              | ÷ #                                         |                            | 6              |                                                                                                    |                                       |   |
| -Server Name<br>Date/Time                                     | Retrieve Insta<br>List From<br>Internet | all/Upgrade Uninstall/Cance<br>Installation | el Enable Disable Pao<br>I | :kage<br>nfo   |                                                                                                    |                                       |   |
| E-Storage                                                     | <u>Status</u>                           | Package Name 🔺                              | <u>Requires</u>            | <u>Version</u> | Description                                                                                                    | <u>Management Page</u>                | - |
| - Volume<br>- Network<br>- TCP/IP                             | Built-in                                | BackupPlanner                               |                            | 001zypkg006    | Use this to schedule and run backup jobs for files<br>stored in your NSA to an internal drive, external<br>storage device or to another NSA in the network.                                             | Protect > Backup<br>Protect > Restore |   |
| – UPnP Port Ma<br>– PPPoE                                     | Not Installed                           | DyDNS                                       |                            | 001zypkg004    | This gives your NSA a domain name with a dynamic IP address.                                                                                                    |                                       | E |
| - Telnet Service                                              | Enabled                                 | Gallery                                     | PHP-MySQL-phpMyAdmin       | 2.3zypkg003    | This web-based application allows your NSA to<br>host pictures. Use the NSA administrator<br>credentials to log in. The administrator can then<br>create accounts for other users.                      | http://10.59.1.52/pkg/gallery/        |   |
| - Download Ser                                                | Not Installed                           | NFS                                         |                            | 1.1.4zypkg003  | NFS (Network File System) is a file-sharing protocol<br>most commonly implemented on Unix-like systems.                                                                                                 |                                       |   |
| - Broadcatching<br>- Print Server                             | Enabled                                 | PHP-MySQL-phpMyAdmin                        |                            | 1.0zypkg004    | This tool can be used to manage MySQL through<br>the web. Enter 'root' as the username and '1234'<br>as the password to log in.                                                                         | http://10.59.1.52/pkg/phpmyadmin/     |   |
| - Copy/Sync Bi<br>- Package<br>E- Auto Upload<br>- Flickr/You | Not Installed                           | SMART                                       |                            | 5.39zypkg004   | Use S.M.A.R.T. (Self Monitoring, Analysis, and<br>Reporting Technology) to monitor hard disks. It<br>notifies you ahead of time of any issues that can<br>result to the hard disk's poor performance or |                                       | Ŧ |

Figure 47. Applications > Package Management

After you finished install an application and enable it, additional links display in the navigation panel. For example, you can see BackupPlanner, Gallery, PHP-MySQL.

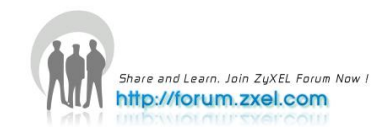

| ZyXEL                                                                                                    |                                                                                                    | Language: English | <b>Z ? B A E</b> |
|----------------------------------------------------------------------------------------------------|----------------------------------------------------------------------------------------------------|-------------------|------------------|
|                                                                                                    | Applications - Package                                                                                       |                   |                  |
| Status                                                                                                    | Package Management                                                                                           |                   |                  |
| -System Setting<br>Server Name<br>Date/Time                                                                                                    | Install/Upgrade Uninstall/Cancel     Enable     Disable     Package       Internet     Installation     Info |                   |                  |
| - Volume                                                                                                    | Status         Package Name         Requires         Version         Description                             |                   | Management Page  |
| TCP/IP                                                                                                    | Currently, there are no packages. Please use "Retrieve List From Internet" to upda                           | te package list.  |                  |
| - UPAP Port Ma     - PPPoE     - Telnet Service     - Applications     - FTP Server     - Media Server     - Media Server     - Oownload Ser     - Web Publishin     - Broadcatching     - Print Server     - Copy/Sync Bil     - Package     - Auto Upload     - Filckr/You     - FTP Upload     - Dropbox     - Sharing     - Users     - Converting |                                                                                                    |                   |                  |
|                                                                                                    | Bessage Ready                                                                                                |                   |                  |

Figure 48. Original navigation panel before applications installed.

For Gallery, PHP-MySQL-phpMyAdmin, SqueezeCenter and Wordpress, you can access the applications' web configurators through the Package Management screen or enter the IP address shown in the GUI in your web browser.

| ackage Manage                     | ment                                       |                            |                |                                                                                                    |                                       |
|-----------------------------------|--------------------------------------------|----------------------------|----------------|----------------------------------------------------------------------------------------------------|---------------------------------------|
| Retrieve<br>list From<br>Internet | Il/Upgrade Uninstall/Cance<br>Installation | El Enable Disable Pac<br>I | kage<br>nfo    |                                                                                                    |                                       |
| <u>Status</u>                     | Package Name 🔺                             | <u>Requires</u>            | <u>Version</u> | Description                                                                                                    | <u>Management Page</u>                |
| Built-in                          | BackupPlanner                              |                            | 001zypkg006    | Use this to schedule and run backup jobs for files<br>stored in your NSA to an internal drive, external<br>storage device or to another NSA in the network.                                             | Protect > Backup<br>Protect > Restore |
| Not Installed                     | DyDNS                                      |                            | 001zypkg004    | This gives your NSA a domain name with a dynamic IP address.                                                                                                    |                                       |
| Enabled                           | Gallery                                    | PHP-MySQL-phpMyAdmin       | 2.3zypkg003    | This web-based application allows your NSA to<br>host pictures. Use the NSA administrator<br>credentials to log in. The administrator can then<br>create accounts for other users.                      | http://10.59.1.52/pkg/gallery         |
| Not Installed                     | NFS                                        |                            | 1.1.4zypkg003  | NFS (Network File System) is a file-sharing protocol<br>most commonly implemented on Unix-like systems.                                                                                                 |                                       |
| Enabled                           | PHP-MySQL-phpMyAdmin                       |                            | 1.0zypkg004    | This tool can be used to manage MySQL through<br>the web. Enter 'root' as the username and '1234'<br>as the password to log in.                                                                         | http://10.59.1.52/pkg/phpmyadr        |
| Not Installed                     | SMART                                      |                            | 5.39zypkg004   | Use S.M.A.R.T. (Self Monitoring, Analysis, and<br>Reporting Technology) to monitor hard disks. It<br>notifies you ahead of time of any issues that can<br>result to the hard disk's noor cerformance or |                                       |

Figure 49. Applications' link.

#### 3.1 Gallery

Gallery is a web-based application that allows NSA325 to host photos. You can upload photos in the local computers or stored in NSA325. Use the administrator account of NSA325 to log in to the Gallery GUI.

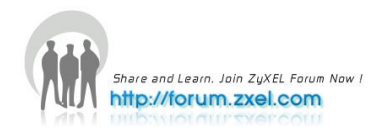

| ← → C ▲ ③ 10.59.   | .52/pkg/gallery/main.php                      |                                                  | <u>ک</u> | 2 |
|--------------------|-----------------------------------------------|--------------------------------------------------|----------|---|
| Galler             |                                               |                                                  |          | Â |
| Gallery            |                                               | Login R                                          | egister  | - |
| Search the Gallery | Gallery This is the main page of your Gallery | Date: 03/31/2009<br>Owner: Gallery Administrator |          |   |
|                    | This album                                    | is empty.                                        |          |   |
|                    |                                               |                                                  |          |   |
|                    |                                               |                                                  |          | Е |
|                    |                                               |                                                  |          |   |

Figure 50. Enter Gallery GUI.

| ← → C ♠ ©    | 10.59.1.52/pkg/gallery/main.php?g2_view=core.UserAdmin&g2_subView=core.UserLogin&g2_return=%2Fpkg%2Fgallery%2Fmain.ph |
|--------------|----------------------------------------------------------------------------------------------------|
| Gallery      |                                                                                                    |
| Gallery      |                                                                                                    |
| User Options | Login to your account                                                                                                 |
| & Register   | Username                                                                                                    |
|              | Password                                                                                                    |
|              | Lost or forgotten passwords can be retrieved using the recover password page                                          |
|              | Login Cancel                                                                                                    |
| GALLERY 2    |                                                                                                    |

Figure 51. Use Admin account to log in.

| ← → C ☆ ③ 10.59                                       | .1.52/pkg/gallery/main.pl                               | np?g2_view=core.Ite                          | mAdmin&g2_subView=                                        | core.ItemAdd&g2_                                | itemId=7&g2_addPlugin=Iten                                         | nAd        |
|-------------------------------------------------------|---------------------------------------------------------|----------------------------------------------|-----------------------------------------------------------|-------------------------------------------------|--------------------------------------------------------------------|------------|
| Gallery                                               |                                                         |                                              |                                                           |                                                 |                                                                    |            |
| Gallery                                               |                                                         |                                              |                                                           |                                                 |                                                                    |            |
| Options                                               | Add Items                                               |                                              |                                                           |                                                 |                                                                    |            |
| Add Album                                             | From Web Browser                                        | From Web Page                                | From Local Server                                         | Gallery Remote                                  | Upload Applet                                                      |            |
| Edit Album<br>Context Album<br>Context Album Comments | Transfer files that are all accessible directory. If yo | eady on your server<br>ou're on Unix this me | into your Gallery. The file<br>ans that the files and the | es must already have<br>e directory the files a | e been uploaded to your server<br>are in should have modes of at I | son<br>eas |
|                                                       | Shares : admin 💌                                        | S                                            |                                                           |                                                 |                                                                    |            |
| WSC XHTML 1.0                                         | Find File public video photo music admin                |                                              |                                                           |                                                 |                                                                    |            |

Figure 52. Upload photos from NSA325.

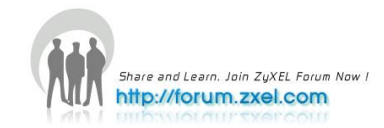

| New Commence | leas                                                                                                    | and must be placed in an accessible directory. If you're on Unix this means that the file least 755. |            |                                          |             |  |  |  |  |
|--------------|----------------------------------------------------------------------------------------------------|----------------------------------------------------------------------------------------------------|------------|------------------------------------------|-------------|--|--|--|--|
|              | Dire                                                                                                    | ctory: /photo<br>File name                                                                           | Туре       | Size                                     | Use Symlink |  |  |  |  |
|              | <b>v</b>                                                                                                | IMG_0063.JPG                                                                                         | Photo      | 5961162 bytes                            |             |  |  |  |  |
|              | $\checkmark$                                                                                            | IMG_0066.JPG                                                                                         | Photo      | 5904765 bytes                            |             |  |  |  |  |
|              | •                                                                                                    | IMG_0069.JPG                                                                                         | Photo      | 5919973 bytes                            |             |  |  |  |  |
|              |                                                                                                    | IMG_0086.JPG                                                                                         | Photo      | 5737059 bytes                            |             |  |  |  |  |
|              |                                                                                                    | IMG_0087.JPG                                                                                         | Photo      | 6099382 bytes                            |             |  |  |  |  |
|              |                                                                                                    | (Un)check all kr                                                                                     | nown types | (Un)check symlinks<br>for selected items |             |  |  |  |  |
|              | Copy base filenames to:<br>I Title I Summary Description                                                |                                                                                                    |            |                                          |             |  |  |  |  |
|              | I numphalls                                                                                             |                                                                                                    |            |                                          |             |  |  |  |  |
|              | thumbhail once and save it, but if you create them at upload time it makes viewing albu<br>upload time. |                                                                                                    |            |                                          |             |  |  |  |  |
|              | ✓ Create thumbnails now                                                                                 |                                                                                                    |            |                                          |             |  |  |  |  |

Figure 53. Add selected files.

|--|

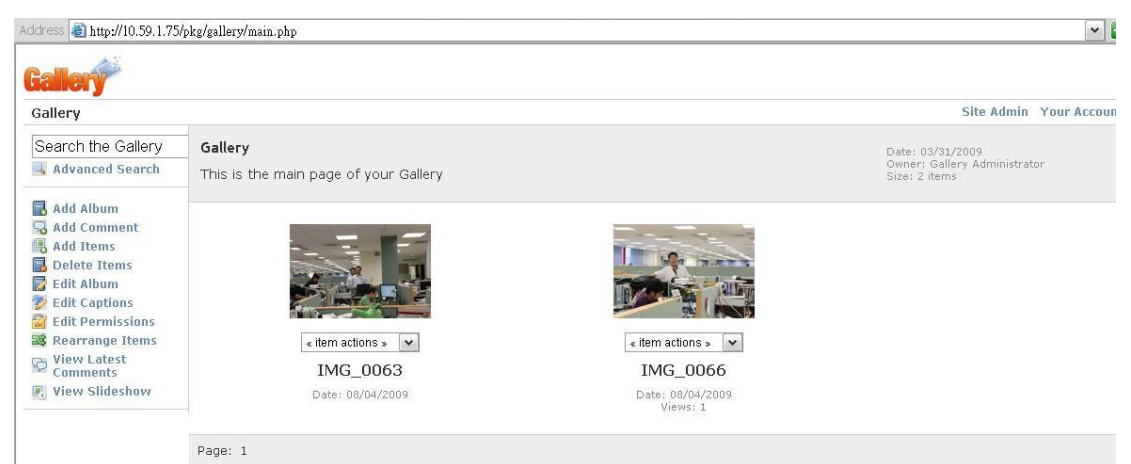

Figure 54. Uploaded photos.

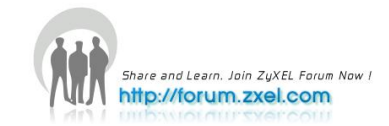

## 4. Dropbox

Dropbox has provided files backup service. You create account for Dropbox (https://www.dropbox.com), it's will give you 2G cyberspace for files backup. The NSA325 will automatic to get files from Dropbox server.

#### **Configuration Procedure:**

- Enter Username and password
- Enable Dropbox service.
- Configure the account Dropbox account information.
- Link your NSA325 with your Dropbox account.

First, on NSU main page and log into the Dropbox service for NSA325, go to Applications > Dropbox. Then, enable Dropbox service.

|                                   |                                                                                          |                                                                                            |                  | <b>?</b> × |
|-----------------------------------|------------------------------------------------------------------------------------------|--------------------------------------------------------------------------------------------|------------------|------------|
|                                   | Server Name:<br>IP Address:<br>MAC Address:<br>Firmware Version:<br>Status:<br>Capacity: | NSA325<br>10.59.1.52<br>c8:6c:87:03:a6:c4<br>V4.30(UZC.0)b4<br>Online<br>Total: 1833.30 GB |                  |            |
| NSA325 (10.59.1.52)<br>NAS Seeker |                                                                                          | Used: 0.72 GB                                                                              | Free: 1832.57 GE | 3          |
| My Tools                          | Network Drive Shared Fold                                                                | er BT Download                                                                             | ropbox           | _          |
|                                   |                                                                                          |                                                                                            |                  |            |

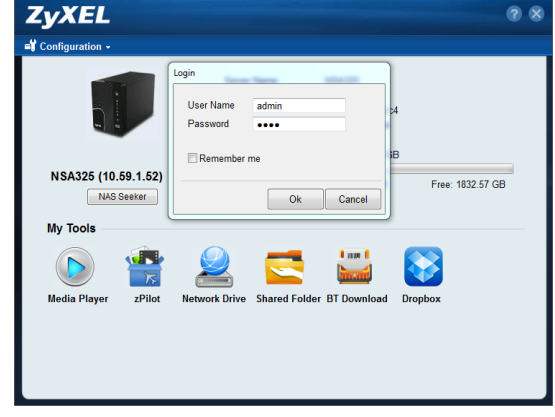

Figure 55 NSU main menu.

Figure 56. Enter the username and password.

After you enable Dropbox service, the browser is going to link to Dropbox website. In the meanwhile, please make sure you have Dropbox account information.

After configuring the account information, system will warn you that the connection to Dropbox. In the following popup browser, you need to authorize the connection between your account and your NSA325.

| Log in                                              | marcapie@ymail.com Processer in out                                                                                                    |
|-----------------------------------------------------|----------------------------------------------------------------------------------------------------|
| Log in to Dropbox                                   | Back to home                                                                                                    |
| Email  <br>Password Remember me<br>Forgot password? | Image       Image         Image       Image         Im |

Figure 57. Log into Dropbox.

**Figure 58**. Authorization between your account and NSA325

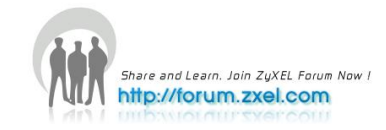

After allowing the agreement in Dropbox page, please also press the "Get ready" button in NSA325.

| ZyXEL                                                                                                    |                                         |                                       |                                                            | Language: English                        | • ? • • <b>•</b> • |
|----------------------------------------------------------------------------------------------------|-----------------------------------------|---------------------------------------|------------------------------------------------------------|------------------------------------------|--------------------|
|                                                                                                    |                                         |                                       |                                                            |                                          |                    |
| Status                                                                                                    | Status                                  |                                       |                                                            |                                          |                    |
|                                                                                                    | Status                                  | Disabled                              |                                                            |                                          |                    |
| E-NSA325                                                                                                    | Name                                    | N/A                                   |                                                            |                                          |                    |
| Server Name                                                                                                    | Email                                   | N/A                                   |                                                            |                                          |                    |
| -Date/Time<br>-Storage<br>-Volume                                                                                                    | Date/Time<br>Storage Capacity<br>Volume | 0.00 Bytes Total                      | 0% (0.00 Bytes) Used<br>100.00% Free                       |                                          |                    |
| E-Network                                                                                                    | Configuration                           |                                       |                                                            |                                          |                    |
| - TCP/JP<br>- UPP Por<br>- PPPoE<br>- FTP Serve<br>- Media Ser<br>- Download sea<br>- Web Publishin<br>- Broadcatching<br>- Print Server<br>- Copy/Sync Bi<br>- Package<br>- Auto Upload<br>- Fickr/You<br>- Fir Upload<br>- Dorpbox<br>- Sharing<br>- Users<br>- Crowns | ₽ No<br>When                            | te:<br>you've given the NSA permissic | on to connect to your account on the Dropboo<br>Ceet Ready | x website, click the "Get Ready" button. |                    |
|                                                                                                    | 😑 Message                               | Ready                                 |                                                            |                                          |                    |

Figure 59. Press "Get Ready".

You can check the service status in NSA325 under Applications > Dropbox. In this case, we can see the storage status in your Dropbox account.

| ZyXEL                                                |                                   |                                           |        | Language: English | Z ? B A C |
|------------------------------------------------------|-----------------------------------|-------------------------------------------|--------|-------------------|-----------|
|                                                      | Applications - Dropbox            |                                           |        |                   |           |
| Status                                               | Status                            |                                           |        |                   |           |
| E-NSA325<br>System Setting                           | Status<br>Name<br>Email           | Receving file/folder from Dropbox tunnel. | Logout |                   |           |
| Date/Time                                            | Capacity                          | 0.08% (1.60 MB) Used                      |        |                   |           |
| -TCP/IP                                              | Configuration                     |                                           |        |                   |           |
| - PPPoE                                              | 🗹 Enable Dropbox                  |                                           |        |                   |           |
| - Applications<br>- FTP Server<br>- Media Server     | Note: The default directory is in | admin/Dropbox/FromDropbox.                |        |                   |           |
| — Download Ser<br>— Web Publishir<br>— Broadcatching |                                   |                                           | Apply  |                   |           |
| – Print Server<br>– Copy/Sync Bu<br>– Package        |                                   |                                           |        |                   |           |
| E-Auto Upload<br>Flickr/You<br>FTP Upload            |                                   |                                           |        |                   |           |
| - Dropbox<br>- Sharing<br>- Users                    |                                   |                                           |        |                   |           |
| Croune                                               | 🥃 Message 🛛 🛛 🦷 Rea               | ady                                       |        |                   |           |

Figure 60. Monitor the service status.

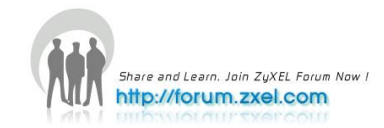

The NSA connects to Dropbox and copies files in the Drop2NAS folder to the NSA's admin\Dropbox\FromDropbox folder and empties the Drop2NAS folder.

The NSA initiates connections to the Dropbox server so you do not need to configure rules on a firewall in front of the NSA to allow access to the NSA.

When your PC has installed the Dropbox, you can upload files to Drop2NAS folder, then NSA will get files from Dropbox server.

Note: Do not delete the NAS token file as it is needed for your NSA to work with the Dropbox Account.

| Control Drop2NAS     V      Search Drop2NAS     V |                                                      |                        |                   |                 |     |  |  |  |  |
|---------------------------------------------------|------------------------------------------------------|------------------------|-------------------|-----------------|-----|--|--|--|--|
| File Edit View Tools F                            | Heip                                                 |                        |                   |                 |     |  |  |  |  |
| Organize 🔻 🔚 Preview                              | Organize 🔻 🔀 Preview Print Burn New folder 🛛 🔠 🔻 🗍 🔞 |                        |                   |                 |     |  |  |  |  |
| 🁌 Music                                           | *                                                    | Name                   | Date modified     | Туре            | Siz |  |  |  |  |
| Pictures                                          |                                                      | 羄 Boston City Flow.jpg | 9/1/2011 8:49 PM  | JPEG image      |     |  |  |  |  |
| Videos                                            |                                                      | 🛜 Costa Rican Frog.jpg | 9/1/2011 8:49 PM  | JPEG image      |     |  |  |  |  |
| Compto                                            |                                                      | 🖉 NAStoken             | 9/4/2011 11:16 AM | File            |     |  |  |  |  |
| I and Diek (C)                                    | E                                                    | 📡 Pensive Parakeet.jpg | 9/1/2011 8:49 PM  | JPEG image      |     |  |  |  |  |
| DATA (D:)                                         |                                                      | 🛃 Readme_Drop2NAS.pdf  | 9/1/2011 9:17 PM  | Adobe Acrobat D |     |  |  |  |  |
|                                                   | Ŧ                                                    | •                      | III               |                 | Þ   |  |  |  |  |

Figure 61. Upload files to folder.

| Dropbox                                                            |                 |             | carter.           | lai@zyxel.com.tw | Accou  | int 🌟 Upgrade      |
|--------------------------------------------------------------------|-----------------|-------------|-------------------|------------------|--------|--------------------|
| • F                                                                | dig Get Started | Files       | Q Events          | 🔏 Sharing        | 🖗 Help |                    |
| X 🖉 What do I do now?                                              | Oropbox »       | Drop2NAS    |                   |                  |        |                    |
| Embark upon a quest to learn about<br>Dropbox and earn more space! | 🔓 Upload 🔩 N    | ew folder 🔒 | 🔥 Show deleted fi | es More V        |        |                    |
|                                                                    | File Name +     |             |                   | Size             |        | Modified           |
| Search your Develow                                                | 🔓 Parent fold   | er 👘        |                   |                  |        |                    |
| - active los propos                                                | 🗌 🗐 Boston City | Flow.jpg    |                   | 331.             | 81KB   | 36 secs ago        |
|                                                                    | 🗌 🗐 Costa Ricar | Frogjpg     |                   | 346.             | 32KB   | 35 secs ago        |
|                                                                    | NAStoken        |             |                   | 8 by             | tes    | Yesterday 11:16 AM |
|                                                                    | 🔲 🗐 Pensive Pa  | akeet.jpg   |                   | 468.             | 85KB   | 35 secs ago        |
|                                                                    | Readme D        | op2W4S.odf  |                   | 129.             | 12KB   | 9/1/2011 9:17 PM   |

Figure 62. Check files from website.

| 🐨 🖓 🗢 🚺 « DATA (D:)       | Dropbox > Drop2NAS         | ▼ ♦ Search Drop2    | VAS 🔎           |  |  |  |  |
|---------------------------|----------------------------|---------------------|-----------------|--|--|--|--|
| File Edit View Tools Help |                            |                     |                 |  |  |  |  |
| Organize 🔻 Include in I   | ibrary 🔻 Share with 💌 Burr | n New folder        | E• 🛛 🛛          |  |  |  |  |
| J Music                   | ▲ Name                     | Date modified       | Type S          |  |  |  |  |
| Pictures                  | NAStoken                   | 9/4/2011 11:16 AM   | File            |  |  |  |  |
| Videos                    | 🗾 Readme_Drop2NAS.pr       | df 9/1/2011 9:17 PM | Adobe Acrobat D |  |  |  |  |
| 🖳 Computer                | E                          |                     |                 |  |  |  |  |
| DATA (D:)                 |                            |                     |                 |  |  |  |  |
|                           | + (                        | III                 |                 |  |  |  |  |

Figure 63. NSA get files from Dropbox server.

|                     |            |                         |                |               |   | X    |
|---------------------|------------|-------------------------|----------------|---------------|---|------|
| 🚱 🔵 🔻 📙 « 10.59.1.5 | i2 🕨 admir | + Dropbox + FromDropbox | 🔹 🐓 Search     | FromDropbax   |   | م    |
| File Edit View Tool | s Help     |                         |                |               |   |      |
|                     |            |                         |                |               |   |      |
| Organize 🔻 🛛 Burn   | New folde  | lf -                    |                |               | 1 | 0    |
| 拴 Favorites         | *          | Name                    | Date modified  | Туре          |   | Size |
| Nesktop             |            | 🖺 Boston City Flow.jpg  | 9/5/2011 10:54 | AM JPEG image |   |      |
| 📳 Recent Places     |            | 🔛 Costa Rican Frog.jpg  | 9/5/2011 10:54 | AM JPEG image |   |      |
| 🗼 Downloads         |            | 📔 Pensive Parakeet.jpg  | 9/5/2011 10:54 | AM JPEG image |   |      |
| 🌡 Dropbox           |            |                         |                |               |   |      |
| 📴 Libraries         |            |                         |                |               |   |      |
| Documents           |            |                         |                |               |   |      |
| Music               |            | 1                       | III            |               |   |      |

Figure 64. Check files on NSA.

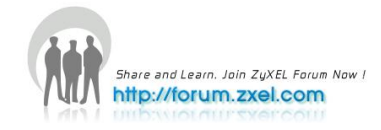

## 4.1 Using the zDownload Folder

The NSA copies \*.torrent files in the zDownload folder to the NSA's admin\download \torrents folder and automatically starts download them.

| Computer 🕨                                   | DATA  | k (D:) → Dropbox → zDownload - 4 Sear                                                           | ch zDownload | Q               |
|----------------------------------------------|-------|-------------------------------------------------------------------------------------------------|--------------|-----------------|
| File Edit View Tools H                       | lelp  |                                                                                                 |              |                 |
| Organize 🔻 Include in libr                   | ary 🔻 | Share with 🔻 Burn New folder                                                                    |              |                 |
| J Music                                      | *     | Name                                                                                            | Date modi    | Туре            |
| <ul> <li>Pictures</li> <li>Videos</li> </ul> |       | Paul.2011.DVDRip.XviD-ALLiANCE.torrent                                                          | 6/9/2011 2   | TORRENT File    |
| 👰 Computer                                   | ш     | Priest.2011.RS.DVDKip.READINFO.XVID.ACS.HQ.Hive-CM6.0444010.1PB.torrent     Endme_zDownload.pdf | 9/1/2011 8   | Adobe Acrobat D |
| DATA (D:)                                    | • •   | ст                                                                                              |              | 4               |
| 3 items                                      |       |                                                                                                 |              |                 |

Figure 65. Upload torrent files to zDownload folder.

| ZyXEL                                                                                                    |                                                                                                    |                          |                        |       |                    |              |                     |                   | Language     | English   | • ? • • • E                            |
|----------------------------------------------------------------------------------------------------|----------------------------------------------------------------------------------------------------|--------------------------|------------------------|-------|--------------------|--------------|---------------------|-------------------|--------------|-----------|----------------------------------------|
|                                                                                                    | Applicati                                                                                                    | ions - Download Service  |                        |       |                    |              |                     |                   |              |           |                                        |
| Status  NSA325  System Setting                                                                                                    | Download Service           Download service allows you to download files from the Internet directly to the NAS.           Image: Comparison of the Comparison of the Compar |                          |                        |       |                    |              |                     |                   |              |           |                                        |
| - Server Name<br>- Date/Time<br>- Storage<br>- Volume<br>- Network                                                                                                    | Add<br>Active                                                                                                    | Preferences Refresh      | Select Delete<br>Files | Pause | e Resume Tas       | 🚺<br>k Info  |                     |                   |              | Total : [ | Downloading<br>:Seeding<br>223.24 KB / |
| -UPnP Port Ma                                                                                                    | <u>Status</u>                                                                                                    |                          |                        |       | <u>Complete(%)</u> | <u>Seeds</u> | Peers               | Download<br>Speed | Upload Speed |           | Priority                               |
| - PPPoE<br>- Telnet Service                                                                                                    |                                                                                                    | Priest.2011.R5.DVDRip.R  | EADNFO.XVID.AC3.HQ.    |       | 0.13 %             | 140(13)      | 14(23)<br>[11,9950] | 140.49 KB/s       |              | 03:17:20  | Auto 💌                                 |
| Applications     Applications     Applications     Applications     Media Server     Download Sen     Web Publishin     Broadcatching     Print Server     Copy/Sync Bt     Package     Auto Upload     Filter/You     Errb Upload     Drophox     Sharing     Users     Groups |                                                                                                    | [ www.Torrenting.com ] - | Paul.2011.DVDRip       |       | 0.59 %             | 500(11)      | 12(23)<br>[11.0040] | 82.75 KB/s        | -            | 02:25:50  | Auto 📼                                 |
|                                                                                                    |                                                                                                    |                          |                        |       |                    |              |                     |                   |              |           |                                        |

Figure 66. NSA get files and download automatically.

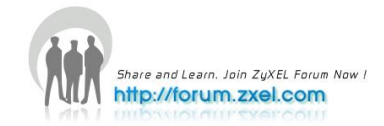

## 5.Smartphone APP

Use ZyXEL's zMedia app to play files and manage the NSA from iOS version 3 or later device or Android version 2.1 or later smartphone.

Install ZyXEL's zMedia app from the Apple App Store, Android Market, or www.zyxel.com to play files and manage the NSA from your iOS device or Android smartphone.

## Log into zMedia

**1.**Tap the zMedia icon to open the app and automatically search for NSAs on your network.

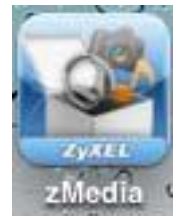

Figure 67. zMedia App Icon

2.Select an NSA if you have more than one.

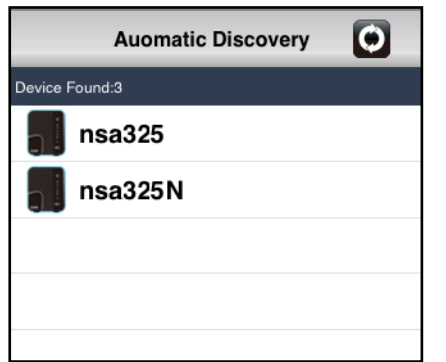

Figure 68 zMedia Automatic Discovery

3 Use the admin user name and password to log in.

|   | Username<br>admin                 |
|---|-----------------------------------|
|   | Password                          |
| / | ✓ Keep me logged in for two weeks |
| 6 |                                   |

Figure 69. zMedia Login

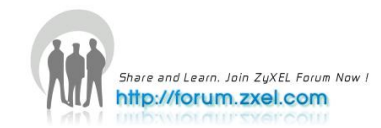

## 5.1 File Browser

Tap **File Browser** to look through and play files on the NSA.

Figure 70. zMedia File Browser

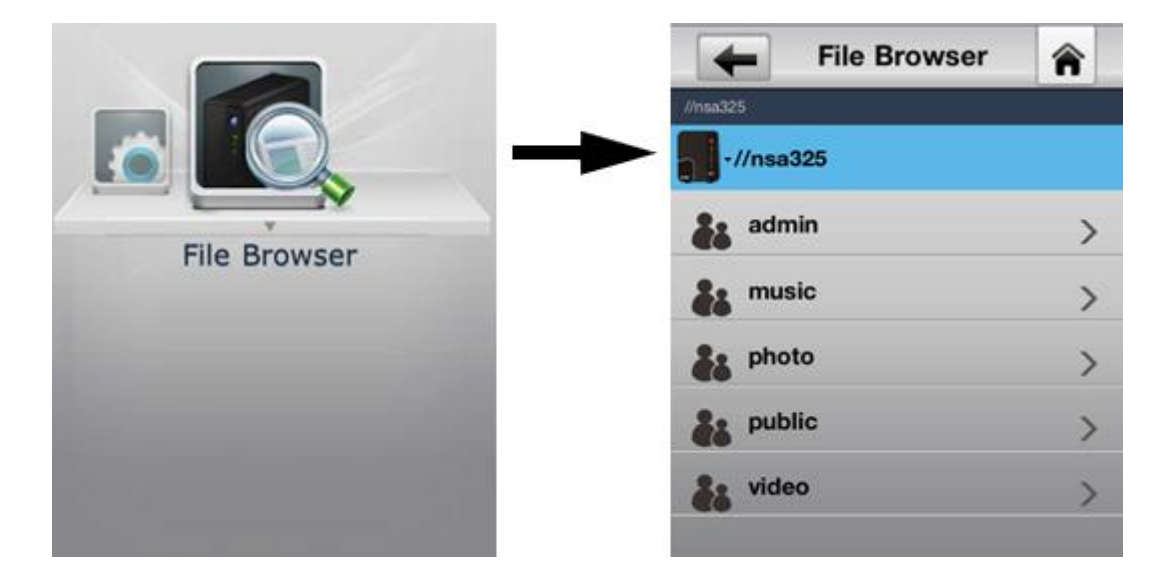

Tap a share to view its contents.

| SIM 己鎖定 🛜 19:39 |   |               |                  |    |
|-----------------|---|---------------|------------------|----|
| File Browser    | â | -             | File Browser     | Â  |
| //nsa325/photo/ |   | //nsa325/musk | e/               |    |
| •//nsa325       |   | -//nsa        | 325              |    |
| 2011-07-01      | > | 01_           | THE WIND OF CHAN | NG |
| DSC_0322.JPG    |   | 02_           | ANNIE'S WONDERL  | AN |
| DSC_0324.JPG    |   | 03_           | PERHAPS LOVE.MP  | 3  |
| DSC_0343.JPG    |   | 04_           | MRS ROBISON.MP3  | 1  |
| DSC_0697.JPG    |   | 05_           | THE POWER OF LO  | VE |
| DSC_0698.JPG    |   | 06_           | GROOVY KIND OF L | .0 |
|                 |   |               |                  | -  |
| Previous        | 5 | 1             | Previous Next    | 1  |

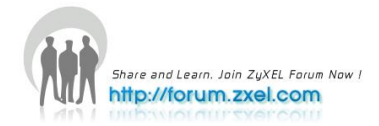

## Network

IPv6

The NSA325 has support IPv6 (Internet Protocol version 6), is designed to increase IP address space and enhance features. You can click **Network > TCP/IP** for further configuration.

| ZyXEL                                                                                                    |                                                                                                    |                                                                                                    | Language: <mark>English</mark> | Z ? B A E |
|----------------------------------------------------------------------------------------------------|----------------------------------------------------------------------------------------------------|----------------------------------------------------------------------------------------------------|--------------------------------|-----------|
|                                                                                                    | Network - TCP/IP                                                                                                    |                                                                                                    |                                |           |
| Status                                                                                                    | IP Address                                                                                                    |                                                                                                    |                                | Â         |
| - NSA325 - System Setting - Server Name - Date/Time - Storage L Volume - Hetwork - TCP/IP - UPnP Port Ma - PPPod - Telnet Service - Applications - FTP Server - Media Server - Download Ser - Print Server - Media Server - Copy/Sync Ba - Package - Auto Upload - Filcke/You - Filcke/You - Filcke/You - Filcke/You - Filcke/You - Staring - Users - Staring - Users - System - System - Sy | P Address     Dynamic     Static     IP Address     IP Subnet Mask     Default Gateway     IPVo Settings     DNS     Oynamic     Static     Primary DNS Server     Secondary DNS Server     HTTP (Web Configurator)     Enable Another HTTP Web Con     Port Number:     Note:     NAS will use port 8082 for m     Jumbo Frames | 10.59.1.52<br>255.255.255.0<br>10.59.1.1<br>172.23.5.1<br>172.23.5.2<br>figuration Port<br>edia streaming. |                                |           |
| Croune                                                                                                    | Disabled                                                                                                    |                                                                                                    |                                |           |
|                                                                                                    | Carter Ready                                                                                                    |                                                                                                    |                                |           |

Figure 71. Press IPv6 Settings

| IPv6 Settings        |              |
|----------------------|--------------|
| Mode                 | Auto 💌       |
| Address              | Disable      |
| Subnet prefix length | Auto         |
| Default Gateway      | Static       |
|                      | Apply Cancel |

Figure 72. You can select Disable / Auto / Static

| IPv6 Settings        |                          |
|----------------------|--------------------------|
| Mode                 | Auto                     |
| Address              | fe80::ca6c:87ff;fe03:a6c |
| Subnet prefix length | 64                       |
| Default Gateway      |                          |
|                      |                          |
|                      | Apply Cancel             |

Figure 73. Auto will get IPv6 IP address automaticlly

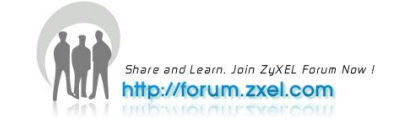

# **Chapter 2 FAQ**

#### 1. What is RAID?

RAID stands for **R**edundant **A**rray of Inexpensive **D**isks. It takes two or more hard disks to achieve greater levels of performance, reliability and/or larger volume of data size.

#### 2. What kind of RAID is supported in NSA325?

NSA325 supports Raid 1, JBOD, or RAIDO.

#### 3. What is the file system supported in NSA325?

Internal file system: XFS (or EXT4). External file system: FAT32, FAT16, EXT2, EXT3 and Reiser FS.

#### 4. Which kind of the multimedia server does NSA325 support?

NSA325 supports Squeeze Center, DLNA server, UPnP AV Server, iTunes Server.

#### 5. Does NSA325 support DLNA media server?

Yes. NSA325 supports DLNA 1.5 compliant media server.

#### 6. What is the feature "Wake On LAN"?

You can turn on the NSA325 through its wired Ethernet connection after enabling Wake On LAN. To use Wake On LAN from a computer on your LAN, install a program such as Wake On LAN EX or other Wake On LAN programs that support sending magic packets. You can also use Wake On LAN from a remote location if the router in front of the NSA325 supports sending magic packets.

|                                                                 | Power Management                                                                                                    |  |  |  |  |  |
|-----------------------------------------------------------------|----------------------------------------------------------------------------------------------------|--|--|--|--|--|
| Status                                                          | Turn off hard disk(s) 15 minutes                                                                                                    |  |  |  |  |  |
| -Download Ser                                                   | Minimum UPS Capacity                                                                                                    |  |  |  |  |  |
| Broadcatching                                                   | Minimum UPS Capacity 50 %                                                                                                    |  |  |  |  |  |
| - Print Server<br>- Copy/Sync Bu<br>- Package<br>E- Auto Upload | Note:<br>• This feature will not work now because there is no UPS control cable connected.<br>• The HSA automatically shuts down if the UPS's remaining charge gets down to this level. |  |  |  |  |  |
| -Flickr/You1                                                    | Power On After Power Failure                                                                                                    |  |  |  |  |  |
| E-Sharing                                                       | Keep Former Status<br>If the system was on when the power failed, it restarts automatically when the power is restored. If it was off, it stays off.                                    |  |  |  |  |  |
| Groups                                                          | <ul> <li>Always Power On<br/>The system restarts automatically when the power is restored.</li> </ul>                                                                                   |  |  |  |  |  |
| -Maintenance                                                    | <ul> <li>Always Power Off<br/>The system will not restart after power failure. You must press the power button manually to restart it.</li> </ul>                                       |  |  |  |  |  |
| -Log<br>Configuration                                           | Power On/Off Schedule                                                                                                    |  |  |  |  |  |
| -SSL<br>- FW Upgrade                                            | Enable Power Control Schedule                                                                                                    |  |  |  |  |  |
| Shutdown                                                        | Wake On LAN Setting                                                                                                    |  |  |  |  |  |
| <                                                               | C Enable Wake On LAN                                                                                                    |  |  |  |  |  |
|                                                                 | Apply Reset                                                                                                    |  |  |  |  |  |

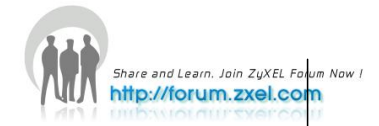

#### 7. Which kinds of video file format are supported by NSA325?

NSA325 supports the following video formats: MPEG-1/MPEG-2, MPEG-4, AVI, DivX, Motion JPEG, Quick Time Video, RealMedia, Ogg, Matroska, ASF, Windows Media Video and ISO. Subtitle is also supported by NSA325.

#### 8. Which kinds of audio file format are supported by NSA325?

NSA325 supports the following audio formats: MP3, Ogg Vorbis, RealMedia, WAVE, Windows Media Audio, Matroska, Monkeys Audio, MP1, MP4, PCM, LPCM, DTS, AC3, Free Lossless Audio Codec, Au, AAC, 3GPP, AIFF, RIFF-based MIDI and Playlist.

#### 9. Which kinds of image file format are supported by NSA325?

NSA325 supports bitmap, JPEG and PNG.

#### 10. Which kinds of web browsers are supported by NSA325?

NSA325 supports Internet Explorer 6.0 and later versions, and Firefox 2.00 and later versions. Currently, NSA325 cannot support Safari now.

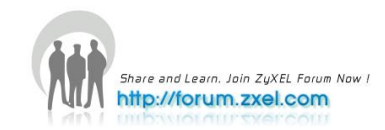